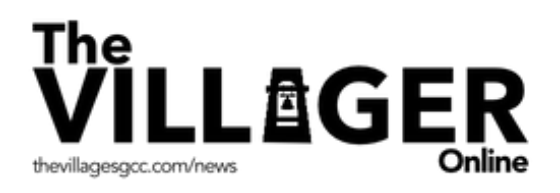

# How to Change the Notifications Tone Step-by-Step Instructions

This step-by-step guide walks mobile phone users through changing the notifications sound when a notification comes in. By completing these steps, when a notification comes—such as a Villages Emergency Alert—you will know it by the tone you gave it.

## Step 1: Going to your mobile phone settings to access sound settings

Go to your mobile phone settings and tap the **Settings** icon which takes you to your settings menu. Go to **Sounds & Haptics** and tap the arrow.

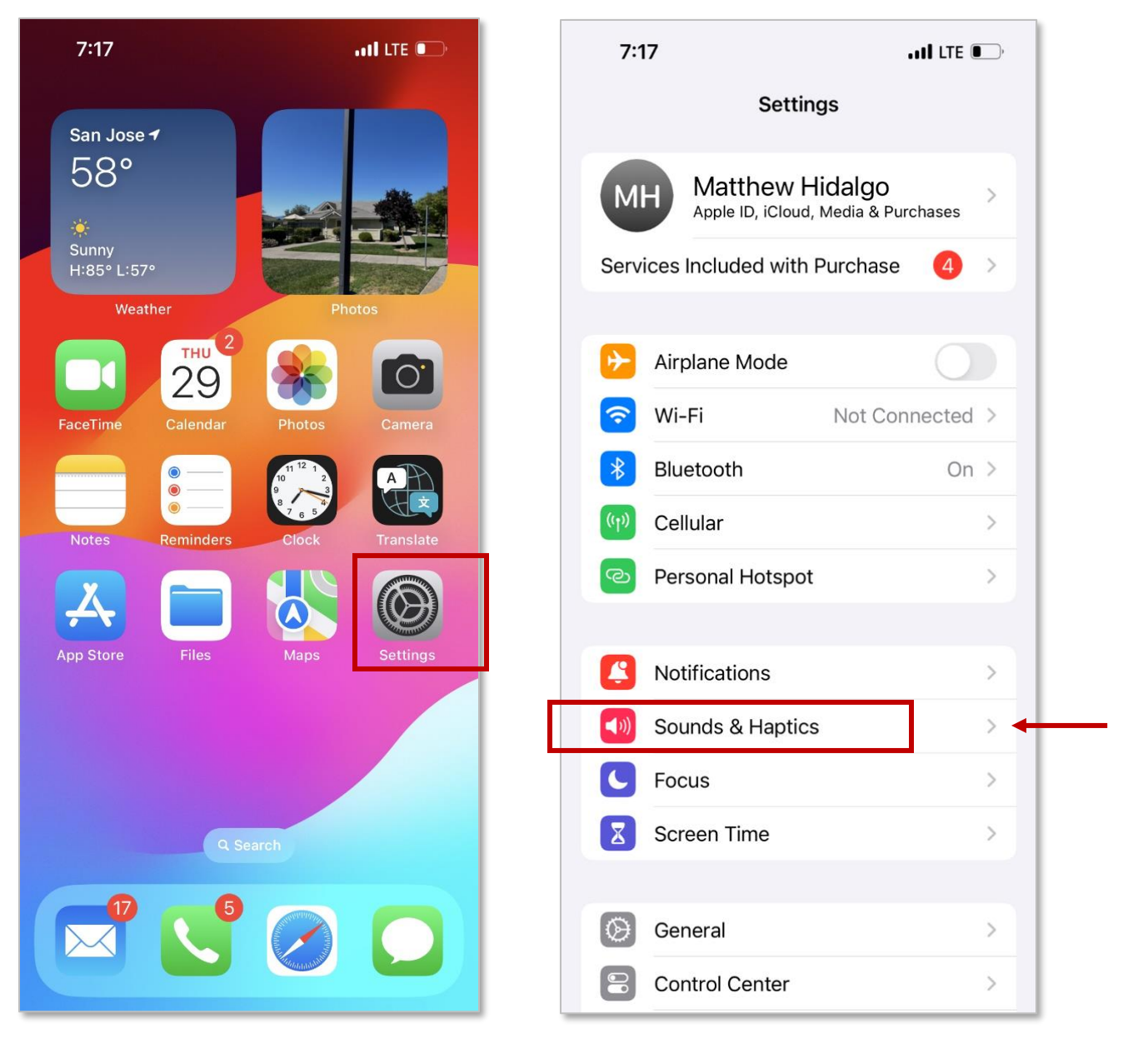

continued

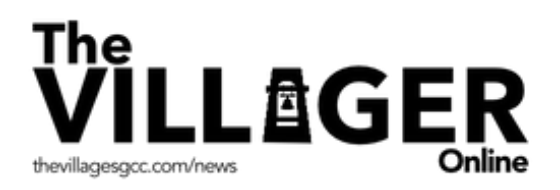

## Step 2: Choosing a Classic sound for your notifications

Once you tap the **Sounds & Haptics** arrow, you come to the **Sounds** settings. Go to **Default Alerts** and tap the arrow which takes you to all your sound choices. As a standard, we suggest that you select the **Classic** category. Click the arrow to go to **Classic** sound choices.

| 12:21                                                                     | ull 🗢 💽         | 12:22           | <b>?</b> •, |
|---------------------------------------------------------------------------|-----------------|-----------------|-------------|
| Settings Sounds & Haptics                                                 | s               | Back Default    | Alerts      |
| RINGTONE AND ALERTS                                                       |                 | Rebound (Defaul | t)          |
|                                                                           | <b>→ → &gt;</b> | Tri-tone        |             |
| Change with Buttons                                                       |                 | Antic           |             |
| Haptics Always Play >                                                     |                 | Cheers          |             |
| The volume buttons will not affect the volume of the ringtone and alerts. |                 | Chord           |             |
| Ringtone Reflection >                                                     |                 | Droplet         |             |
| Text Tone Note >                                                          |                 | Handoff         |             |
| New Voicemail                                                             | Droplet >       | Milestone       |             |
| New Mail                                                                  | None >          | Note            |             |
| Sent Mail                                                                 | Swoosh >        | Passage         |             |
| Calendar Alerts                                                           | Chord >         | Portal          |             |
| Reminder Alerts                                                           | Chord >         | Rattle          |             |
| Default Alerts                                                            | Update > ┥      | Slide           |             |
|                                                                           |                 | Welcome         |             |
| SYSTEM SOUNDS & HAPTICS                                                   | Sound >         | ✓ Classic       | Update >    |
| Lock Sound                                                                |                 |                 |             |

continued

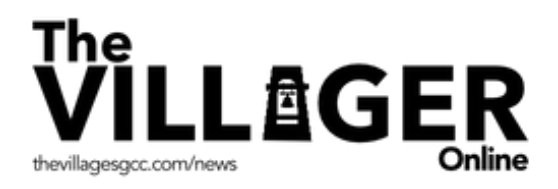

## Step 3: Choosing Update as your notification tone

Once in the **Classic** sound selections, scroll to the bottom of the list and you see **Update**. Again, as a standard, we suggest you choose **Update** as your alert notifications tone.

| 5:5          | 0 ?                               | .,   중 ■) |  |
|--------------|-----------------------------------|-----------|--|
| < <u>Def</u> | ault Alerts Classic<br>News Flash |           |  |
|              | Noir                              |           |  |
|              | Popcorn                           |           |  |
|              | Pulse                             |           |  |
|              | Sherwood Forest                   |           |  |
|              | Spell                             |           |  |
|              | Suspense                          |           |  |
|              | Swish                             |           |  |
|              | Synth                             |           |  |
|              | Telegraph                         |           |  |
|              | Tiptoes                           |           |  |
|              | Tweet                             |           |  |
|              | Typewriters                       |           |  |
| ~            | Update                            |           |  |

**Congratulations!** When The Villages notifications come, you will hear them when they arrive to your mobile phone—and the Classic Update tone will be heard.

#### **Questions?**

If you need immediate assistance, email <u>webmaster@the-villages.com</u>. If not urgent, please attend the next <u>WOW session</u>.

#### More information

To view more Step-by-Step guides, go to <u>help.the-villages.com</u>.